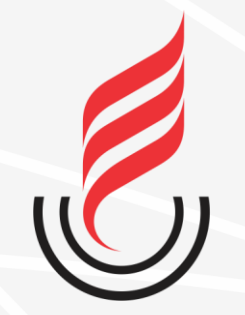

Universidade Estadual da Paraíba

### SUZA sistema unificado de administração pública

### **DOCUMENTOS ELETRÔNICOS**

# O que é o Módulo Documentos Eletrônicos?

- É um módulo do sistema SUAP que **permite gerenciar a criação de** documentos institucionais de forma online.
- Através deste módulo é possível criar, editar, revisar, assinar e compartilhar os documentos que serão tramitados internamente e externamente na instituição

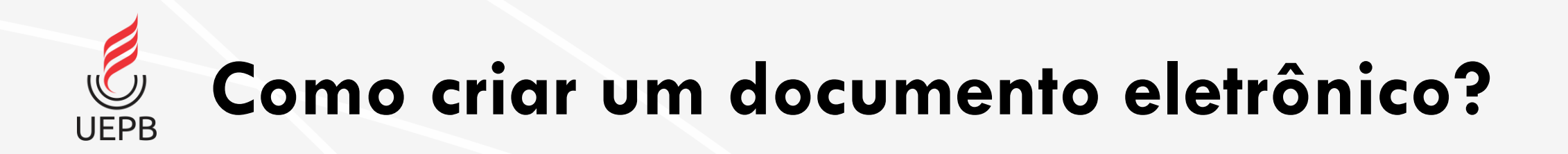

- O processo principal para criação de documentos eletrônicos é composto pelas seguintes atividades/etapas:
  - 1. Listar documentos;
  - 2. Criar documento;
  - 3. Editar documento;
  - 4. Concluir documento;
  - 5. Assinar documento;
  - 6. Finalizar documento.

#### suap

UEPB

ACESSOS

🔒 Login

🔑 Acesso do Responsável

AUTENTICAÇÃO DE DOCUMENTOS

Documentos Gerais

AVALIAÇÕES

🗠 Avaliação de Estágio

📗 Avaliação Integrada

CONSULTAS

Processos Físicos

Registro de Diplomas

📗 Contratos

Processos Eletrônicos

SOLICITAÇÕE

🌒 Certificação ENEM

📋 Demandas da Comunidade

|          | sistema unificado de                  |
|----------|---------------------------------------|
| 🔒 Login  |                                       |
| Usuário: |                                       |
|          | -> Matrícula                          |
| Senha:   |                                       |
|          | → Senha do RH                         |
|          | Acessar                               |
|          | Esqueceu ou deseja alterar sua senha? |
|          |                                       |

© 2019 SUAP | Desenvolvimento: IFRN - 7961fcb03965

Acessando o sistema

https://suap.uepb.edu.br/

Para acessar o sistema é necessário informar usuário e senha, em seguida clique no botão **Acessar**.

Usuário: **Matrícula** Senha: **Senha do RH** 

Acesso ao módulo **Documentos Eletrônicos** através do menu lateral.

**UEPB** 

| ۹   | Buscar Item de Menu  |  |
|-----|----------------------|--|
| *   | ΙΝΊCIO               |  |
| Ż   | DOCUMENTOS/PROCESSOS |  |
| :2: | GESTÃO DE PESSOAS    |  |
| 縉   | ADMINISTRAÇÃO        |  |
| 묘   | TEC. DA INFORMAÇÃO   |  |
| ≡   | CENTRAL DE SERVIÇOS  |  |
| ш   | DES. INSTITUCIONAL   |  |
| •   | SAIR                 |  |
|     |                      |  |
|     |                      |  |

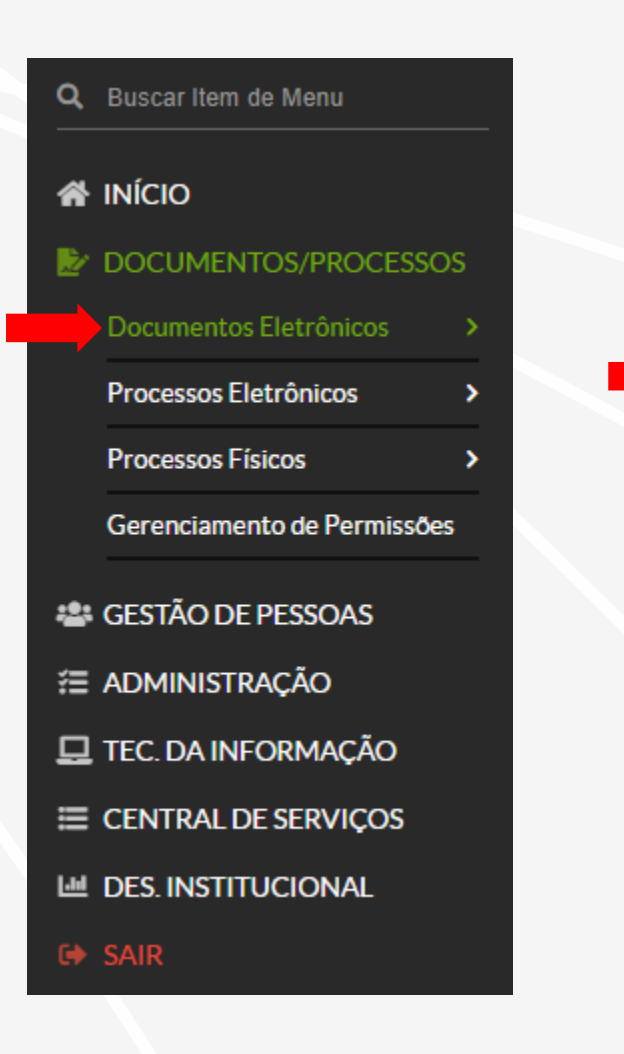

Q Buscar Item de Menu A INÍCIO DOCUMENTOS/PROCESSOS Documentos Eletrônicos Cadastros Dashboard Documentos Processos Eletrônicos Processos Físicos Gerenciamento de Permissões **GESTÃO DE PESSOAS** ≅ ADMINISTRAÇÃO 🖵 TEC. DA INFORMAÇÃO Let DES. INSTITUCIONAL

#### 1. Listar documentos

#### 2. Criar documento de texto

a) Na tela de listagem clique
 no botão Adicionar
 Documento de Texto;

| Buscar Item de Menu             | Texto:              |               | Ag                           | rupamento:<br>Meus Documentos | Campo                         | us dono:<br>Todos       | Setor dono:           |                    |                     |                    |
|---------------------------------|---------------------|---------------|------------------------------|-------------------------------|-------------------------------|-------------------------|-----------------------|--------------------|---------------------|--------------------|
|                                 | Tipo:               |               |                              | Nível de Acesso:              |                               | Situação:               |                       |                    |                     |                    |
|                                 | QT                  | odos          |                              | Q, Todos                      |                               | Q, Todos                | Filtra                |                    |                     |                    |
| Documentos Eletrônicos 🗸 🗸      |                     |               |                              |                               |                               |                         |                       |                    |                     |                    |
| dastros >                       | FILTRA              | R POR DATA    | A:<br>Abril 28 de Ab         | ril                           |                               |                         |                       |                    |                     |                    |
| hboard                          | 12020               | 20081         |                              |                               |                               |                         |                       |                    |                     |                    |
| ientos                          | Mostran             | do 3 Docu     | mentos de Texto              |                               |                               |                         |                       |                    |                     |                    |
| sos Físicos >                   | #                   | Setor<br>Dono | Tipo de<br>Documento         | Identificador                 | Assunto                       |                         | Situação do Documento | Nível de<br>Acesso | Autor               | Data de<br>Criação |
| DE PESSOAS                      | Q                   | СТІС          | Memorando                    | Documento 17                  | Memorando de<br>tutorial SUAP | e teste para criação de | Aguardando assinatura | Público            | Alysson<br>Santiago | 20/04/202<br>15:55 |
|                                 | Q 🕑                 | CTIC          | Memorando                    | Documento 22                  | Teste de variáv               | eis                     | Rascunho              | Restrito           | Alysson<br>Santiago | 28/04/202<br>20:22 |
| RAL DE SERVIÇOS<br>NSTITUCIONAL | Q                   | СТІС          | Memorando                    | MEMO 7/2020 -<br>CTIC/UEPB    | Teste                         |                         | Finalizado            | Público            | Alysson<br>Santiago | 28/04/202<br>16:30 |
| DES. INSTITUCIONAL<br>SAIR      | <b>Q</b><br>Mostran | CTIC          | Memorando<br>mentos de Texto | MEMO 7/2020 -<br>CTIC/UEPB    | Teste                         |                         | Finalizado            | Público            | Alysson<br>Santiago | 28/0<br>16:30      |

🕐 Temas 🛛 Contrastes 🔿 Sessões 🔒 Imprimir 🔺 Topo da Página

#### 2. Criar documento de texto

#### b) Preencher os campos:

- Tipo do Documento
- Modelo do Documento
- Nível de Acesso
  - Público: opção padrão.
  - Restrito: apenas os setores em que o processo tramitar terão acesso ao conteúdo do mesmo.
  - Privado: apenas entre pessoas.
- Setor dono
- Assunto
- Classificação

| SI  | uap                      |   |   | In | iício » |      | umen  | itos de | e Texto | ) » | Adicio  |
|-----|--------------------------|---|---|----|---------|------|-------|---------|---------|-----|---------|
|     | Alysson Santiago         |   |   |    | ٦ui     | CIU  | Шс    | 11 L    | 500     |     | 1110    |
| 0   | -<br>Buscar Itom do Monu |   |   |    |         | Tipo | do Do | ocum    | ento:   | •   | Mem     |
| ~   |                          |   |   |    |         |      |       | Mo      | delo:   | *   | Mem     |
| _   |                          |   |   |    |         |      |       |         |         |     |         |
| Ż   | DOCUMENTOS/PROCESSC      |   |   |    |         | N    | lível | de Ac   | esso:   | *   | Públi   |
|     | Documentos Eletrônicos   |   |   |    |         |      |       |         |         |     |         |
|     |                          |   |   |    |         |      | Hip   | ótese   | e Lega  | Ŀ   |         |
|     | Dashboard                |   |   |    |         |      |       |         |         |     | A hipó  |
|     |                          |   |   |    |         |      |       |         |         |     | _       |
|     | Processos Físicos        | > | < |    |         |      | Se    | etor [  | Dono:   | *   | СТІС    |
| :2: | GESTÃO DE PESSOAS        |   |   |    |         |      |       |         |         |     | Se o se |
| 묘   | TEC. DA INFORMAÇÃO       |   |   |    |         |      |       | Ass     | unto:   | *   | Men     |
| ≣   | CENTRAL DE SERVIÇOS      |   |   |    |         |      |       |         |         |     |         |
| ы   | DES. INSTITUCIONAL       |   |   |    |         |      |       |         |         |     |         |
|     |                          |   |   |    |         |      |       |         |         |     |         |
|     |                          |   |   |    |         |      |       |         |         |     |         |
|     |                          |   |   |    |         |      |       |         |         |     | 193 ca  |
|     |                          |   |   |    |         |      |       |         |         |     |         |
|     |                          |   |   |    |         |      | Cla   | assific | açõe    | 5:  | Q, E    |
|     |                          |   |   | 2  | Palu    |      |       |         |         |     |         |

| dicionar Docu           | umento de Texto                                                                       | <ul><li>Ajuda</li></ul> |
|-------------------------|---------------------------------------------------------------------------------------|-------------------------|
| Tipo do Documento: *    | Memorando                                                                             | •                       |
| Modelo: *               | Memorando                                                                             | •                       |
| Nível de Acesso: *      | Público                                                                               | T                       |
| Hipótese Legal:         | A hipótese legal só é obrigatória para documentos sigilosos ou restritos              | T                       |
| Setor Dono: *           | CTIC<br>Se o setor desejado não está listado, solicite permissão ao chefe desse setor | •                       |
| Assunto: *              | Memorando de teste utilizado para criação de tutorial do <u>SUAP</u> .                |                         |
|                         | 193 caractere(s) restante(s)                                                          |                         |
| Classificações:         | Q Escolha uma ou mais opções                                                          |                         |
| Ivar Salvar e adicionar | outro(a) Salvar e continuar editando                                                  |                         |

#### 2. Criar documento de texto

- I. O documento criado possui o estado de Rascunho.
- II. Neste ponto o documento não possui identificação válida.
- III. O corpo do documento é baseado no modelo de documento pré-cadastrado.

|                                                      | Cadastro realizado com sucesso. <u>Acesse o cadastro</u> .                                                                                                    |                                                                        |
|------------------------------------------------------|----------------------------------------------------------------------------------------------------|------------------------------------------------------------------------|
| suap                                                 | ício » Documentos de Texto » Adicionar Documento de Texto » Documento 23                                                                                                    | ✓ Processos visíveis em que está                                       |
| Alysson Santiago                                     | Concluir Compartilhar Documento Editar V Histórico de Alterações Ações V                                                                                                    | incluído                                                               |
| Q Buscar Item de Menu                                | Remover<br>Rascunho Público                                                                                                    | ∨ Documentos Vinculados                                                |
|                                                      | Visualização do Documento                                                                                                    | ∨ Interessados                                                         |
| Documentos Eletrônicos V<br>Cadastros ><br>Dashboard |                                                                                                    | ✓ Revisores                                                            |
| Cocumentos                                           | UEPB<br>Universidade<br>Estadual da Paraíba                                                                                                    | > Registro de Ações                                                    |
| 🔹 GESTÃO DE PESSOAS<br>🖵 TEC. DA INFORMAÇÃO          | Universidade Estadual da Paraíba                                                                                                    | Total de 1 item<br>14/05/2020 11:26:09<br>Criação por Alysson Santiago |
| I CENTRAL DE SERVIÇOS                                | Documento 23                                                                                                    | Total de 1 item                                                        |
|                                                      | Magnífico Reitor em Exercício,                                                                                                    |                                                                        |
|                                                      | Vimos solicitar a Vossa Magnificência autorizar a emissão de diárias e passagens<br>aéreas em favor do servidor João da Silva – Reitor do IFRN, para que o mesmo<br>possa participar da 1ª Reunião Ordinária do CONIF – Conselho de Reitores, no<br>dia 21 de janeiro de 2016, em Cidade/Estado.<br>Outrossim, informamos que o deslocamento será no dia . |                                                                        |
|                                                      | Atenciosamente                                                                                                    |                                                                        |

- 3. Editar documento
- a) Com o documento criado clique no botão Editar -Texto;

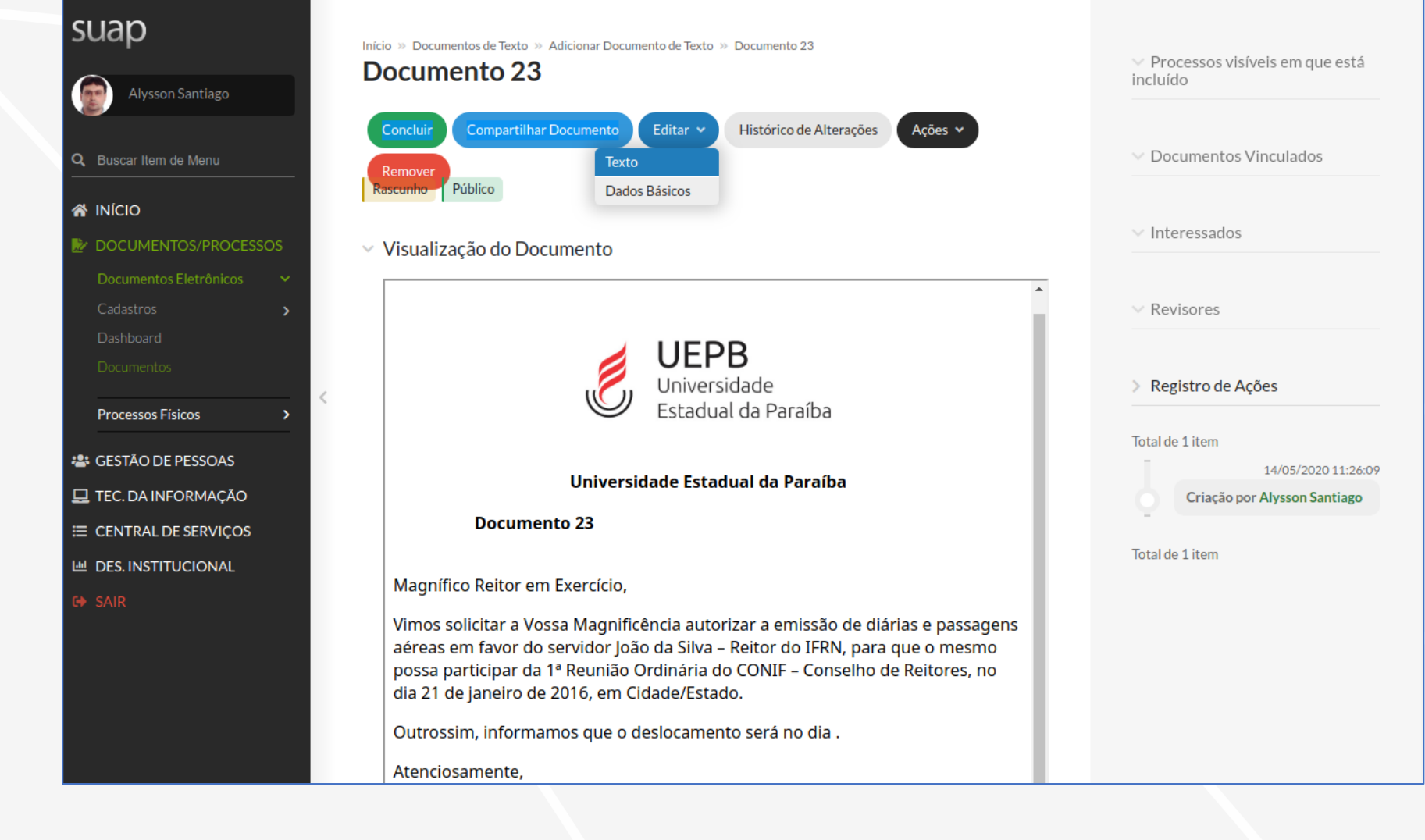

#### 3. Editar documento

- b) No final da tela de edição são exibidos os botões de Salvar e Salvar e Visualizar.
- c) Concluída a edição vamos clicar no botão Salvar e Visualizar;

|                                                                                                    | Inicio » Documentos de Texto » Documento 23 » Conteudo documento » Editar Documento Editar Documento Remontar Corpo                                                                                                    |
|----------------------------------------------------------------------------------------------------|----------------------------------------------------------------------------------------------------|
| Avysson Santiago         Q       Buscar Item de Menu         ☆ INÍCIO         DOCUMENTOS/PROCESSOS         Documentos Eletrônicos       ∨                                                                                                    | <ul> <li>Corpo do Documento</li> <li>Corpo:</li> <li>Codigo-Fonte Q S I → C IIII → FIF</li> <li>B I U ✓ IS I ↓ ↓ IIIIIIIIIIIIIIIIIIIIIIIIIIII</li></ul>                                                                                                    |
| Cadastros ><br>Dashboard<br>Documentos<br>Processos Físicos ><br>Cadastros ><br>Cadastros ><br>C | Magnífico Reitor em Exercício, Vimos solicitar a Vossa Magnificência autorizar a emissão de diárias e passagens aéreas em favor do servidor João da Silva – Reitor do IERN, para que o mesmo possa participar da 1ª Reunião Ordinária do CONIE – Conselho de Reitores, no dia 21 de janeiro de 2016, em Cidade/Estado. Outrossim, informamos que o deslocamento será no dia . |
| G SAIR                                                                                                    | Salvar e Visualizar<br>Temas O Contrastes 🔊 Sessões 🔒 Imprimir 🔺 Topo da Página                                                                                                    |

#### 4. Concluir documento

a) Após visualizar o
 Memorando com os dados
 do corpo do documento
 editados anteriormente,
 você deve concluí-lo
 clicando no botão Concluir.

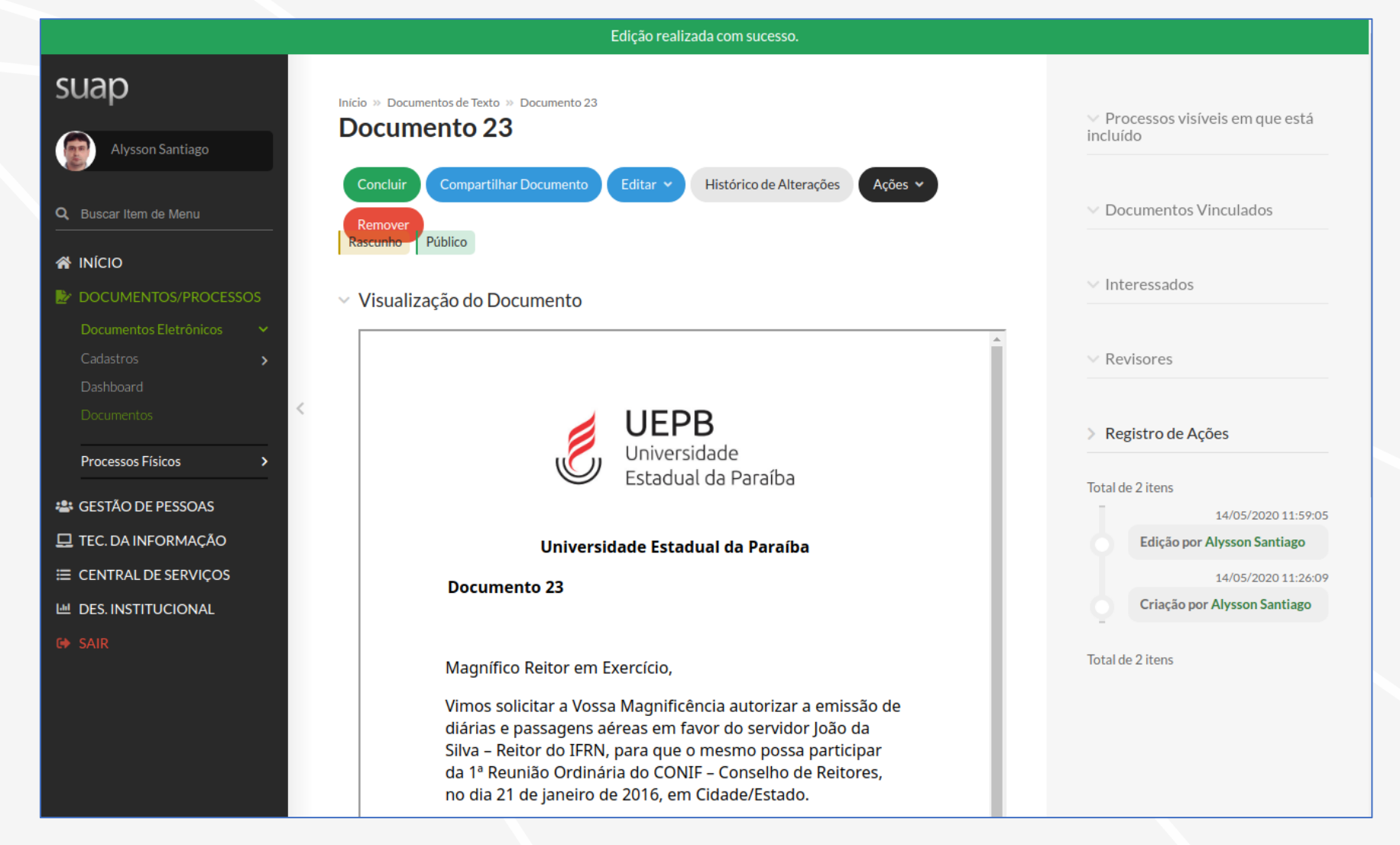

#### 4. Concluir documento

- b) Após a operação o documento modifica seu estado para **Concluído**.
- c) Neste momento é possível efetuar a assinatura do documento.

|                                                                                                    | Operação realizada com sucesso.                                                                                                    |                                                                           |
|----------------------------------------------------------------------------------------------------|----------------------------------------------------------------------------------------------------|---------------------------------------------------------------------------|
| suap                                                                                                 | cio » Documentos de Texto » Documento 23                                                                                                    | ✓ Processos visíveis em que está<br>incluído                              |
| Alysson Santiago           Q         Buscar Item de Menu                                             | Solicitar • Assinar • Retornar para Rascunho Compartilhar Documento Ações •                                                                                                    | ✓ Documentos Vinculados                                                   |
| <ul> <li>☆ INÍCIO</li> <li>È DOCUMENTOS/PROCESSOS</li> </ul>                                         | Visualização do Documento                                                                                                    | ✓ Interessados                                                            |
| Documentos Eletrônicos  Cadastros  Dashboard                                                         |                                                                                                    | ∨ Revisores                                                               |
| Processos Físicos                                                                                    | UEPB<br>Universidade<br>Estadual da Paraíba                                                                                                    | Registro de Ações Total de 2 itens                                        |
| <ul> <li>➡ GESTAO DE PESSOAS</li> <li>➡ TEC. DA INFORMAÇÃO</li> <li>➡ CENTRAL DE SERVIÇOS</li> </ul> | Universidade Estadual da Paraíba<br>Documento 23                                                                                                    | 14/05/2020 11:59:05<br>Edição por Alysson Santiago<br>14/05/2020 11:26:09 |
| Lee DES. INSTITUCIONAL                                                                               | Magnífico Reitor em Exercício,                                                                                                    | Criação por Alysson Santiago<br>Total de 2 itens                          |
|                                                                                                    | Vimos solicitar a Vossa Magnificência autorizar a emissão de<br>diárias e passagens aéreas em favor do servidor João da<br>Silva – Reitor do IFRN, para que o mesmo possa participar<br>da 1ª Reunião Ordinária do CONIF – Conselho de Reitores,<br>no dia 21 de janeiro de 2016, em Cidade/Estado. |                                                                           |

#### 5. Assinar documento

- a) Você deve clicar no botão Assinar
   e escolher uma das opções de assinatura:
  - Com Senha
  - Com Token

Passo 1. Após escolhida a opção de assinatura, você deve definir o Número e Ano do documento, em seguida clique em Definir Identificador.

| suap                     |                             |           |  |                  |                    |               |
|--------------------------|-----------------------------|-----------|--|------------------|--------------------|---------------|
| Alysson Santiago         | Assinatura de E             | ocumento  |  |                  |                    |               |
| Q Buscar Item de Menu    | Passos 1 of 2               |           |  |                  |                    |               |
|                          | Sigla do Tipo de Documento: | MEMO      |  |                  |                    |               |
|                          | Número: *                   | 8         |  |                  |                    |               |
| Documentos Eletrônicos 🔷 |                             |           |  |                  |                    |               |
| Cadastros >              | Allo.                       | 2020      |  |                  |                    |               |
|                          | Sigla do Setor:             | CTIC/UEPB |  |                  |                    |               |
| Processos Físicos        |                             |           |  |                  |                    |               |
| 🛎 GESTÃO DE PESSOAS      | Definir Identificador       |           |  |                  |                    |               |
| 🖵 TEC. DA INFORMAÇÃO     |                             |           |  |                  |                    |               |
|                          |                             |           |  |                  |                    |               |
| 迪 DES. INSTITUCIONAL     |                             |           |  |                  |                    |               |
|                          |                             |           |  |                  |                    |               |
|                          |                             |           |  |                  |                    |               |
|                          |                             |           |  |                  |                    |               |
|                          |                             |           |  |                  |                    |               |
|                          |                             |           |  | Contrastes Sesso | es 🔒 Imprimir 🔺 To | opo da Página |

#### 5. Assinar documento

**Passo 2.** Você deve efetivar a assinatura indicando o **Perfil** correspondente e clicando no botão **Assinar Documento.** 

| suap                  |                                                            |
|-----------------------|------------------------------------------------------------|
| Alysson Santiago      | Assinatura de Documento                                    |
|                       | Passos 2 of 2                                              |
| Q Buscar Item de Menu | Perfil:* Técnico em Informática 🗸                          |
|                       |                                                            |
| DOCUMENTOS/PRO        | CESSOS Senha:*                                             |
| Documentos Eletrônico |                                                            |
| Cadastros             | Assinar Documento                                          |
| Dashboard             | Primeiro passo Anterior                                    |
| Documentos            |                                                            |
| Processos Físicos     |                                                            |
| 🚢 GESTÃO DE PESSOAS   | s                                                          |
| 🖵 TEC. DA INFORMAÇÃ   | ÃO                                                         |
| ≡ CENTRAL DE SERVIÇ   | cos                                                        |
| 네 DES. INSTITUCIONAL  |                                                            |
| C SAIR                |                                                            |
|                       |                                                            |
|                       |                                                            |
|                       |                                                            |
|                       |                                                            |
|                       | 🕐 Temas 🕕 Contrastes 🚸 Sessões 🖨 Imprimir 🔺 Topo da Página |
|                       |                                                            |
|                       |                                                            |

O documento assinado receberá o identificador com o tipo, número, ano e setor: (**MEMO 8/2020 - CTIC/UEPB**).

O documento assinado mudará o seu estado para **Assinado.** 

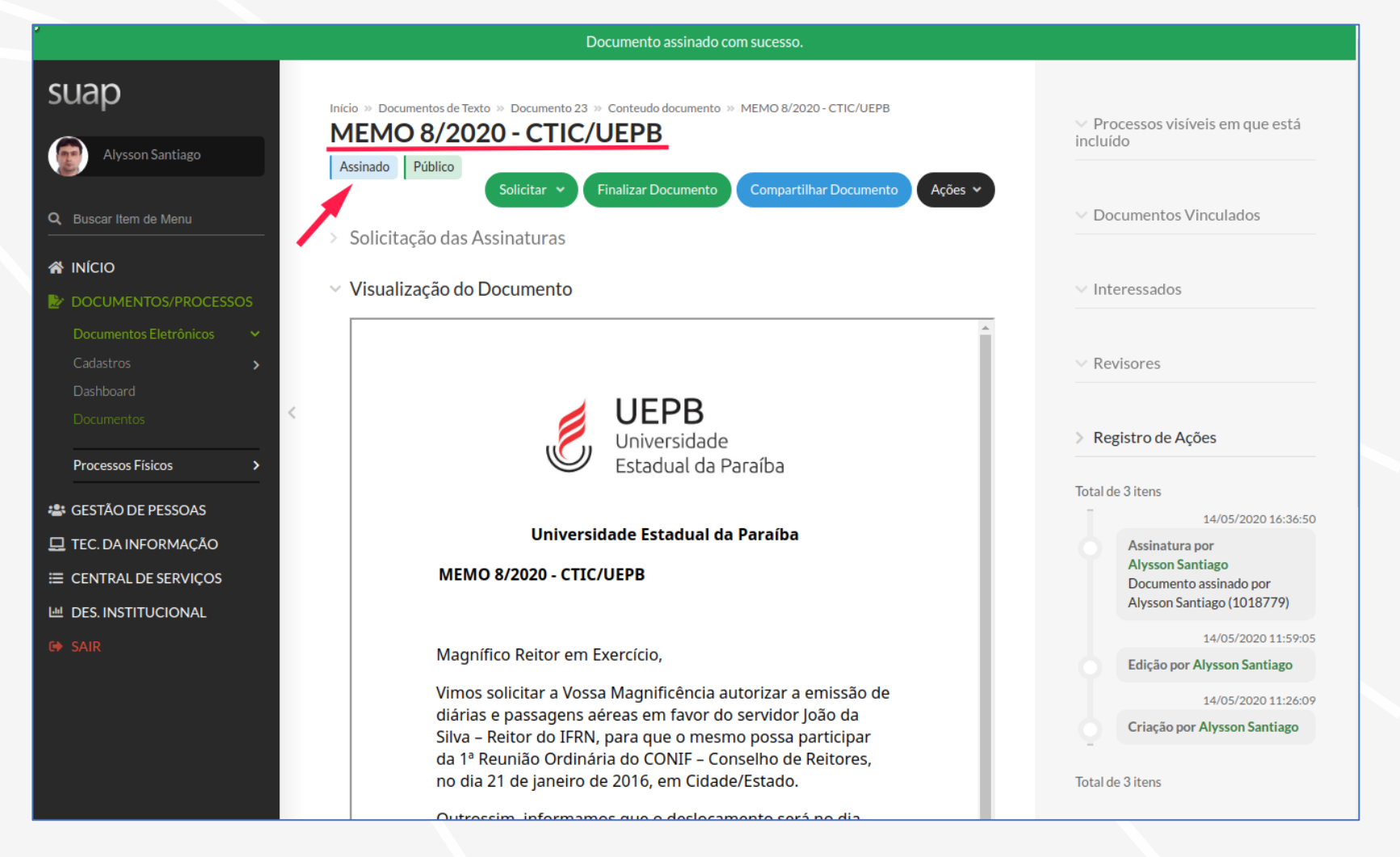

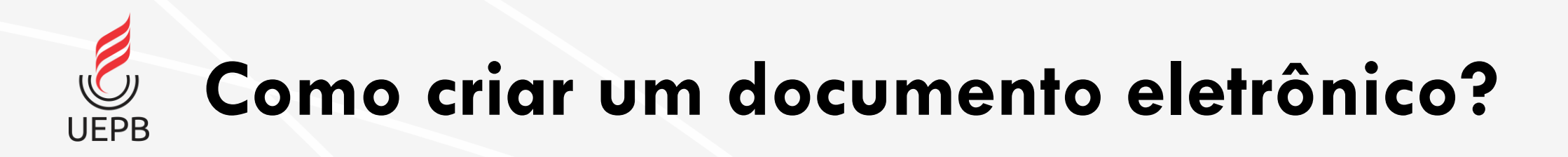

#### 6. Finalizar documento

 a) Após a assinatura do documento é necessário finalizá-lo através do botão Finalizar Documento.

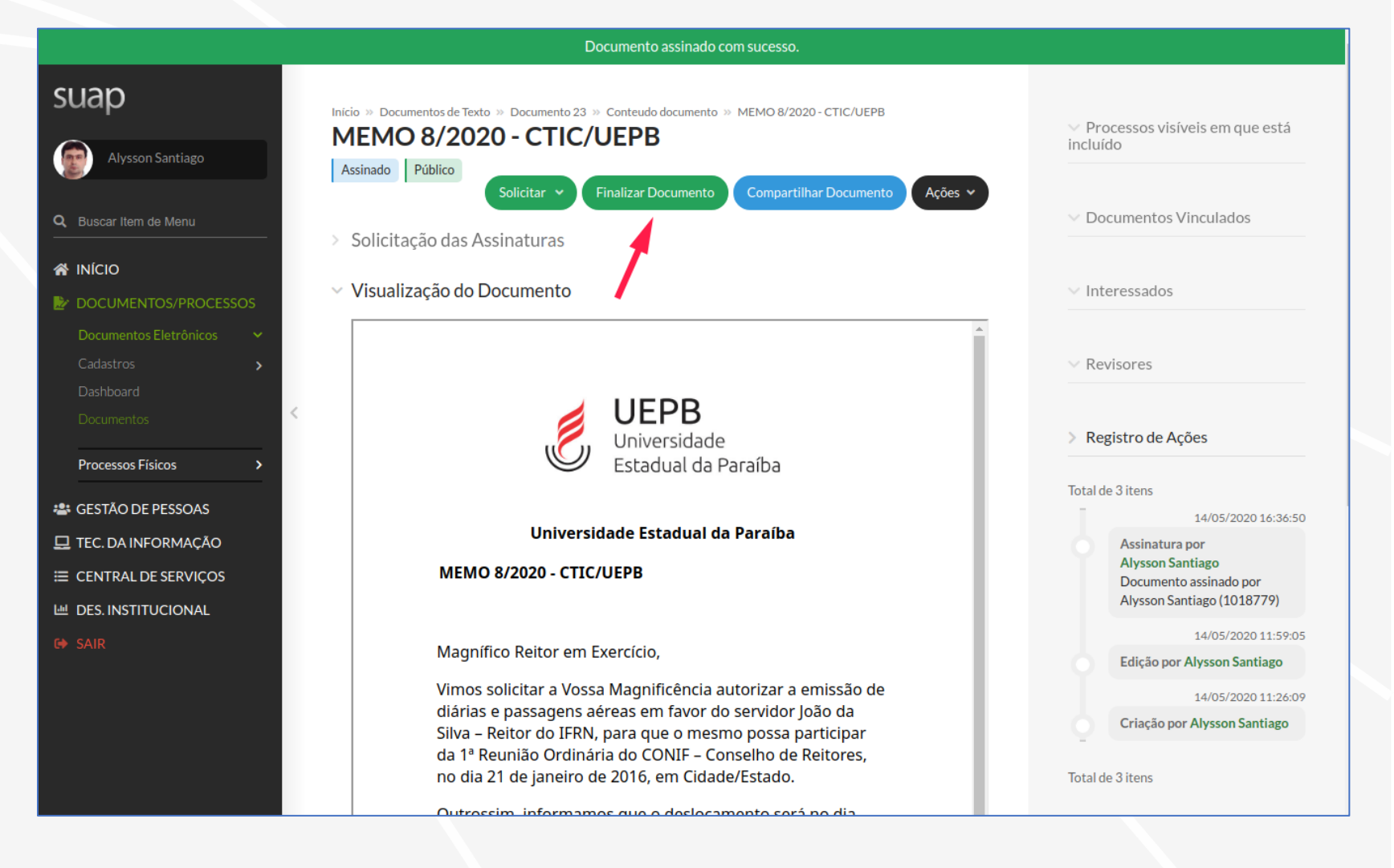

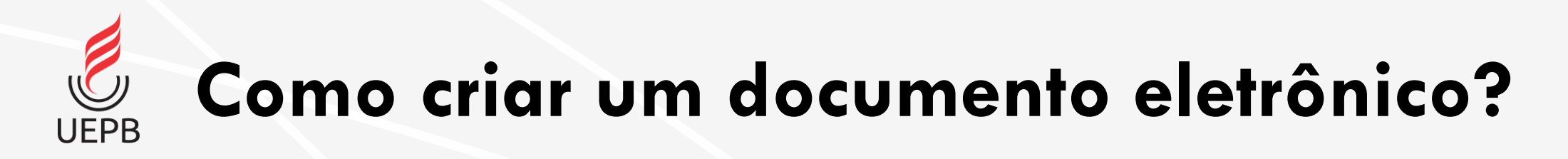

#### 6. Finalizar documento

b) Após a confirmação, o documento estará disponível para visualização e tramitação.

#### Assinatura Digital com QRCode para validação.

Documento assinado eletronicamente por:

Alysson Kleber Vieira Santiago, TÉCNICO EM INFORMÁTICA, em 14/05/2020 16:36:49.

Este documento foi emitido pelo SUAP em 14/05/2020. Para comprovar sua autenticidade, faça a leitura do QRCode ao lado ou acesse http://localhost:8000/autenticar-documento/ e forneça os dados abaixo:

Código Verificador: 23 Código de Autenticação: 46722da229

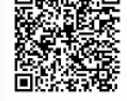

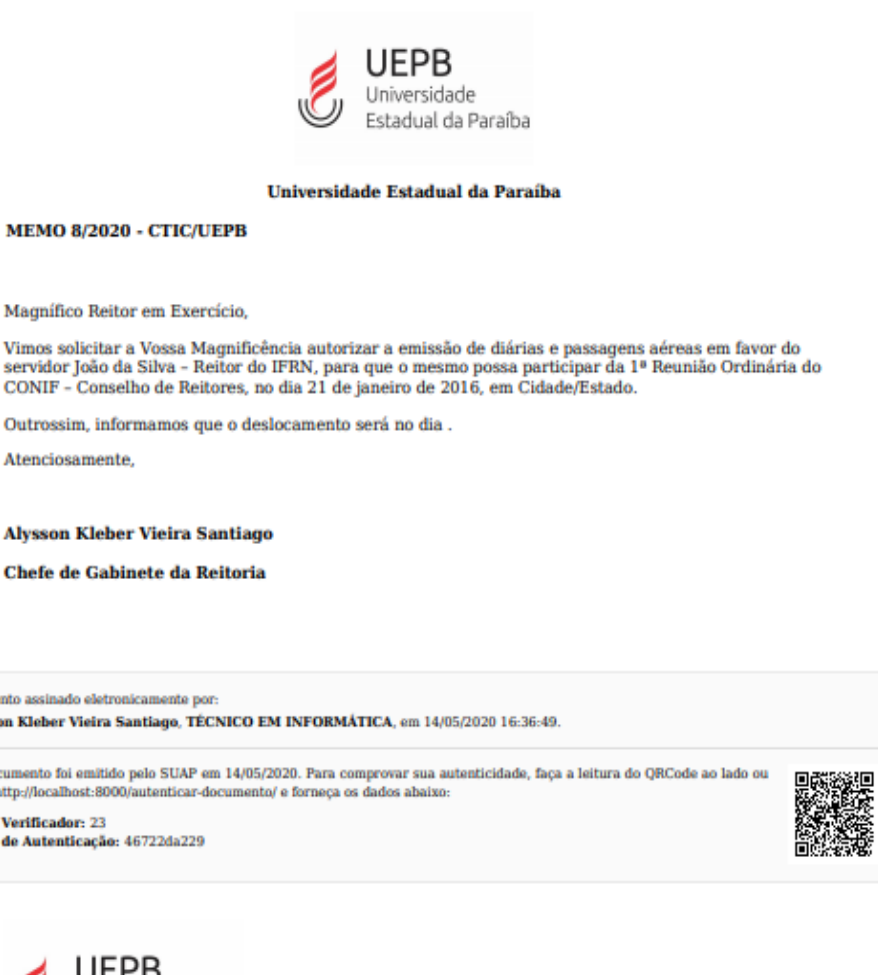

servidor João da Silva - Reitor do IFRN, para que o mesmo possa participar da 1º Reunião Ordinária do CONIF - Conselho de Reitores, no dia 21 de janeiro de 2016, em Cidade/Estado.

Outrossim, informamos que o deslocamento será no dia .

Atenciosamente.

Alysson Kleber Vieira Santiago

Chefe de Gabinete da Reitoria

Documento assinado eletronicamente por:

Alysson Kleber Vieira Santiago, TÉCNICO EM INFORMÁTICA, em 14/05/2020 16:36:49.

Este documento foi emitido pelo SUAP em 14/05/2020. Para comprovar sua autenticidade, faça a leitura do QRCode ao lado ou acesse http://localhost:8000/autenticar-documento/ e forneça os dados abaixo:

Código Verificador: 23 Código de Autenticação: 46722da229